## Task A: Construction of a Pyramid

To construct the 3D representation of a pyramid according to a question in Paper 1 of Compulsory Part, HKDSE 2014.

17. Figure 6(a) shows a solid pyramid VABCD with a rectangular base, where AB = 18 cm, BC = 10 cm, VB = VC = 30 cm and  $\angle VAB = \angle VDC = 110^\circ$ .

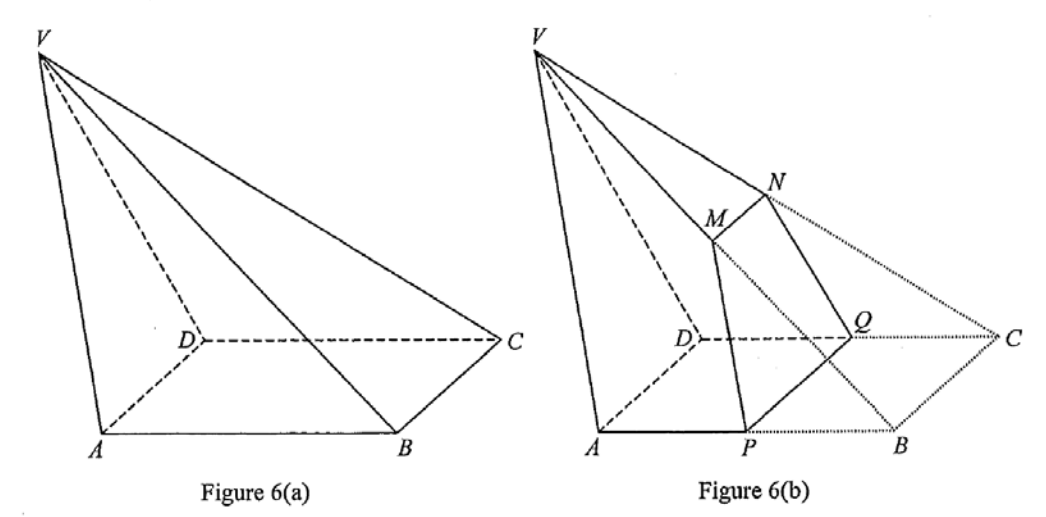

(Q. 17, Paper 1, Compulsory Part, Mathematics, HKDSEE 2014)

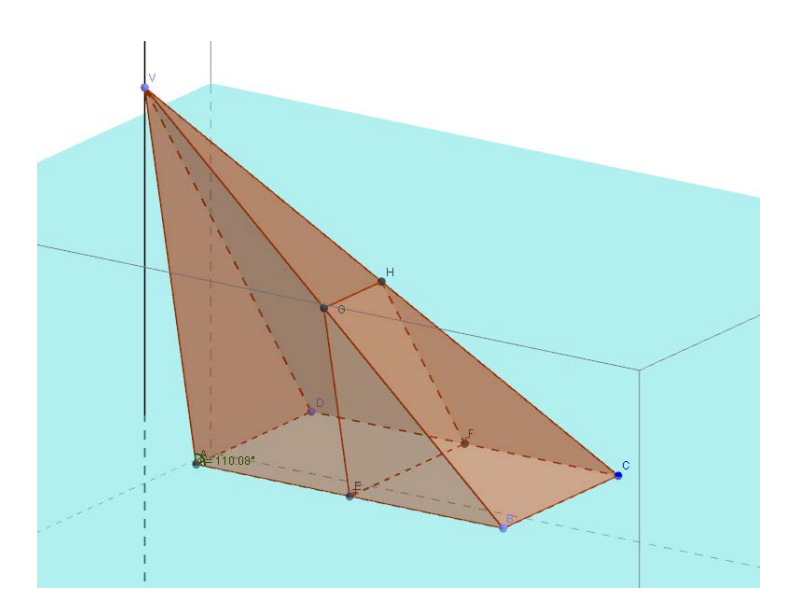

Create objects on the Graphics window as follows:

| Steps | Objects to be created           | Actions                                                                                 |
|-------|---------------------------------|-----------------------------------------------------------------------------------------|
| 1.    | (Change View Setting)           | • In "View" menu, choose "3D Graphics"                                                  |
|       |                                 | • In the drop-down menu next to the header of "3D                                       |
|       |                                 | Graphics", choose the "Toggle Clipping Box"                                             |
|       |                                 | → 3D Graphics                                                                           |
|       |                                 | to the right.                                                                           |
| 2.    | The base of the pyramid         | • In the "Graphics" window, add 4 points A, B, C and D                                  |
|       |                                 | at coordinates (0, 0), (18, 0), (18, 10) and (0, 10)                                    |
|       |                                 | respectively, then use the "Polygon" tool Ď to join                                     |
|       |                                 | A, B, C, D and A to form the base of the pyramid.                                       |
|       |                                 | • Check the "3D Graphics" window, the same rectangle                                    |
|       |                                 | should also be seen. Close the "Graphics" window.                                       |
| 3.    | The vertex V according to       | • Click the bottom-right corner of the "Sphere" tool                                    |
|       | the description of the question | and choose "Sphere with centre and radius".                                             |
|       |                                 | Click the point <i>B</i> in "3D Graphics" window.                                       |
|       |                                 | Type "30" in the "Radius" window.                                                       |
|       |                                 | 🗇 Sphere with Center and Radius                                                         |
|       |                                 | Radius                                                                                  |
|       |                                 | <ul> <li>Similarly, construct another sphere with centre at point</li> </ul>            |
|       |                                 | <i>C</i> and radius of 30 units.                                                        |
|       |                                 | Click the "Intersect Two Surfaces" button then                                          |
|       |                                 | choose the two spheres in the "Algebra" window.                                         |
|       |                                 | Hide the spheres by clicking the button next to the                                     |
|       |                                 | equations of the spheres in the "Algebra" window.                                       |
|       |                                 | Sphere<br>e: $(x - 18)^2 + y^2 + z^2 = 900$<br>f: $(x - 18)^2 + (y - 10)^2 + z^2 = 900$ |
|       |                                 | • The intersection of the spheres is a circle.                                          |
|       |                                 | On the circle, add a point and rename it as V.                                          |
|       |                                 | Hide the circle.                                                                        |
|       |                                 |                                                                                         |

| Steps | Objects to be created                                  | Actions                                                                                                    |
|-------|--------------------------------------------------------|----------------------------------------------------------------------------------------------------|
| 4.    | Construct the pyramid <i>VABCD</i> according to the    | • Click the "Pyramid" button $4$ , then click the point                                                                                                    |
|       | description of the                                     | V and the rectangle ABCD in order.                                                                                                    |
|       | question.                                              | <ul> <li>Use "Angle" function  to measure ∠VAB.</li> <li>Drag V until ∠VAB = 110°.</li> <li>Right-click the point V in "Graphics" window, and check the box "Fix Object" in "Object Properties".</li> <li>Basic Color Style Advanced Scripting         <pre>Basic Color Style Advanced Scripting         Show Labet: Name:         Show Tace         Show Tace</pre></li></ul>                                                                                                    |
| 5.    | (Optional) Construct                                   | • In "Point" tools, choose "Midpoint or Centre"                                                                                                    |
|       | trapezium <i>MNQP</i> and the height of <i>VABCD</i> . | <ul> <li>In Point tools, choose Midpoint of Centre La to locate the midpoint of <i>VB</i> by clicking <i>V</i> and <i>B</i> in "Graphics" window. Rename the point as <i>M</i>.</li> <li>Similarly, construct <i>N</i>, <i>P</i> and <i>Q</i> accordingly. Use "Polygon" tool to construct trapezium <i>MNQP</i>.</li> <li>Click "Plane through 3 Points" button and then click <i>A</i>, <i>B</i> and <i>C</i> to create the base plane.</li> <li>Click "Perpendicular Line" button and then click <i>V</i> and the base plane to construct the perpendicular from <i>V</i> to the base of <i>VARCD</i>.</li> </ul> |

## Task B: Construction of a Model of Paper-folding

To construct the 3D representation of a model of paper-folding according to a question in Paper 1 of Compulsory Part, HKDSEE 2015.

19. In Figure 3(a), ABCDB' is a pentagonal paper card. It is given that AB = AB' = 40 cm , BC = B'D = 24 cm and  $\angle ABC = \angle AB'D = 80^{\circ}$ .

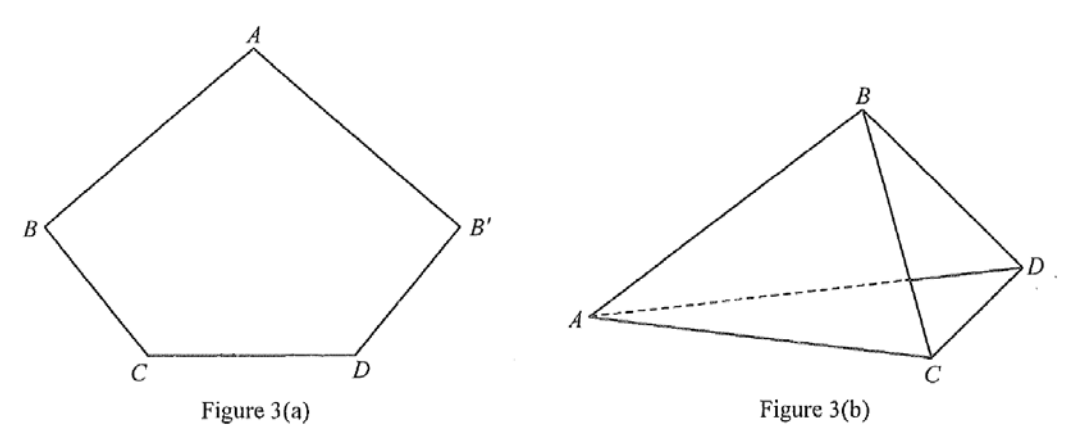

(b) Suppose that  $\angle BCD = 132^{\circ}$ . The paper card in Figure 3(a) is folded along AC and AD such that AB and AB' join together to form a pyramid ABCD as shown in Figure 3(b). Find the

(Q. 19, Paper 1, Compulsory Part, Mathematics, HKDSEE 2015)

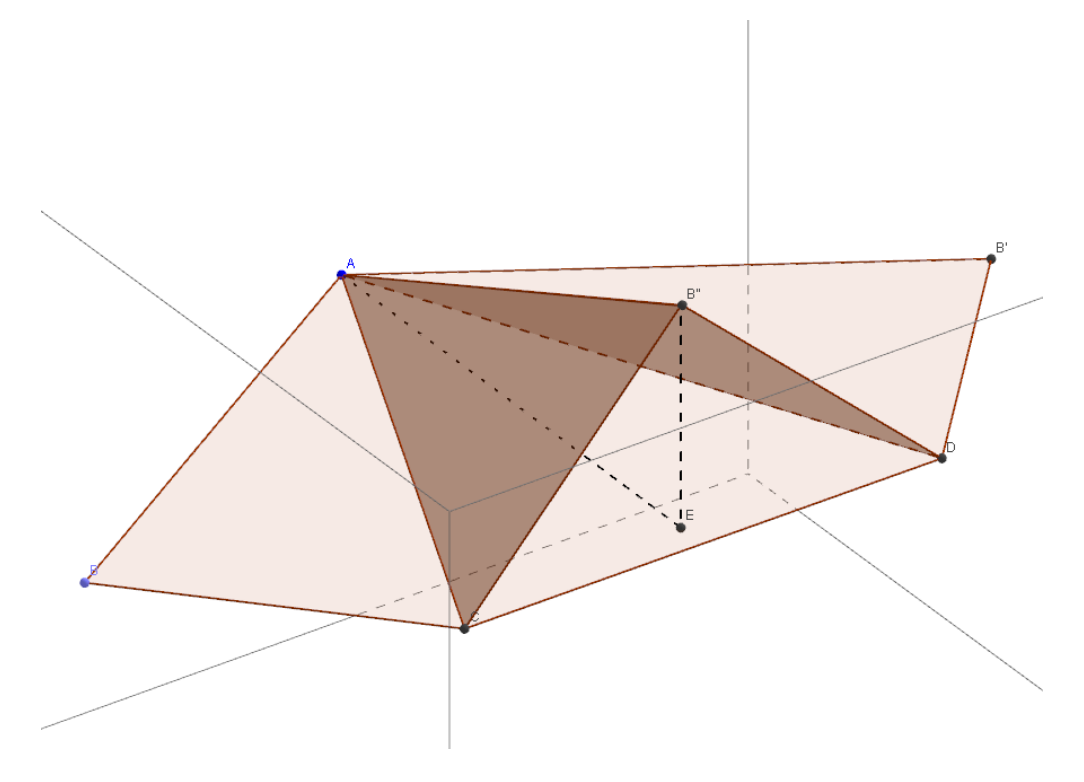

Create objects on the Graphics window as follows:

| Steps | Objects to be created | Actions                                                                                                    |
|-------|-----------------------|----------------------------------------------------------------------------------------------------|
| 1.    | (Change View Setting) | <ul> <li>In "View" menu, choose "3D Graphics"</li> <li>In the drop-down menu next to the header of "3D Graphics", choose the "Toggle Clipping Box"</li> <li>30 Graphics</li> <li>30 Graphics</li> <li>and drag the slider to the right.</li> </ul>                                                                                                    |
|       | ABCDB'                | <ul> <li>Click the button "Circle with Centre and Radius"</li> <li>Click the button "Circle with Centre and Radius"</li> <li>Add a point <i>B</i> on the circle.<br/>Then click "Circle with Centre and Radius" to construct a circle centred at <i>B</i> with radius 24 units.</li> <li>Click the button "Angle with Given Size"  , then click the points <i>A</i> and <i>B</i>, and fix the angle at 80° clockwise.<br/>Draw a ray from <i>B</i> along the angle created.<br/>Label the point of intersection of the ray and the smaller circle as <i>C</i>.</li> <li>Similarly, draw a ray from <i>C</i> such that the ray and <i>BC</i> form an angle of 132°.</li> <li>Click the button "Circle with Centre through Point"</li> <li>To construct a circle centred at <i>A</i> and passes through <i>C</i>.<br/>Label the point of intersection of the ray from <i>C</i> and this circle as <i>D</i>.</li> <li>From <i>D</i>, construct a circle with radius 24.<br/>Label the point of intersection of the ray from <i>C</i> and this circle as <i>D</i>.</li> <li>From <i>D</i>, construct a circle with radius 24.<br/>Label the point of intersection of this circle and the larger circle centred at <i>A</i> as <i>B</i>".</li> <li>Draw the pentagon <i>ABCDB</i>" by using the "Polygon" button <i>Poly</i>.</li> <li>Check the "3D Graphics" window, the same pentagon should also be seen.</li> </ul> |

| Steps       | Objects to be created                                                  | Actions                                                                                                    |
|-------------|------------------------------------------------------------------------|----------------------------------------------------------------------------------------------------|
| Steps<br>3. | Objects to be created<br>The animation of the<br>paper-folding process | <ul> <li>Actions</li> <li>Using the "Polygon" button, create two triangles ABC and AB'D.</li> <li>Create a slider α with the following settings:</li> <li> Interval</li></ul> |
|             |                                                                        |                                                                                                    |

## Task C: Solid of revolution

To create a dynamic worksheet to explore how a solid of revolution is generated and hence the method of calculation the volume of the solid.

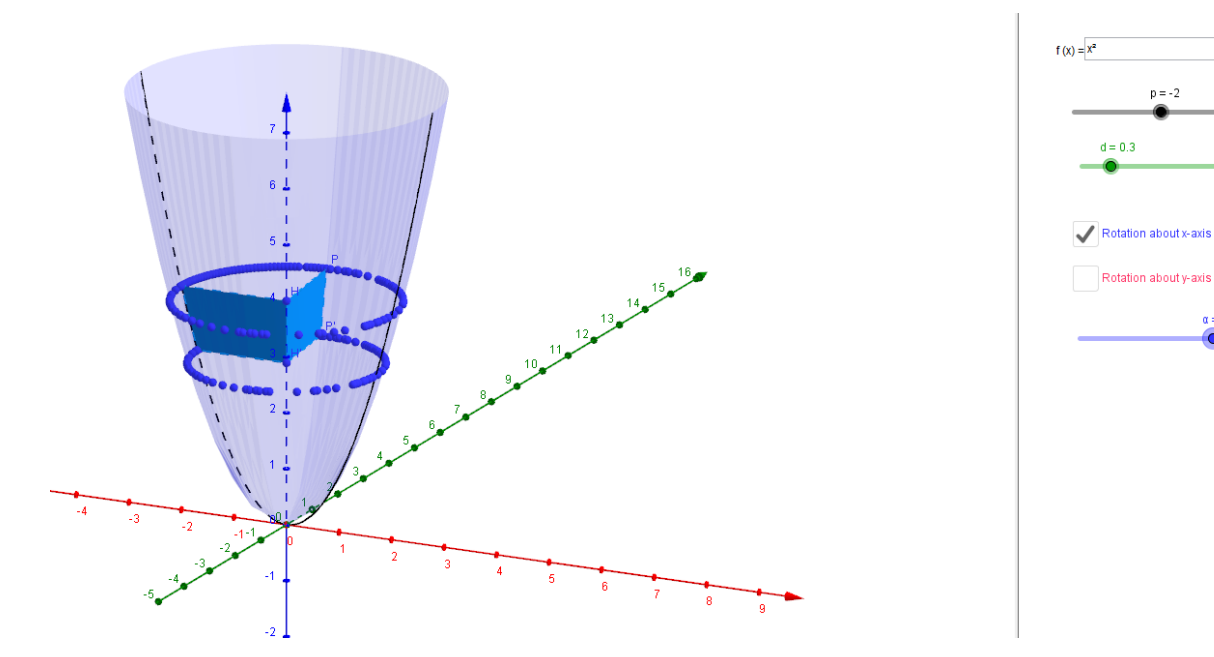

Create objects on the Graphics window as follows:

| Step | Objects to be                          | Actions                                                                                                    |
|------|----------------------------------------|----------------------------------------------------------------------------------------------------|
|      | created                                |                                                                                                    |
| 1.   | (Change View<br>Setting)               | <ul> <li>Choose "3D Graphics" module.<br/>Choose to hide <i>xOy</i> plane and maximise the "Toggle Clipping Box" at the following drop-down tool bar:</li> <li>3D Graphics</li> <li>In the "Ciew" menu, choose to open "Graphics" view.<br/>Move the "Graphics" window to the right and appropriately adjust the window size so that "3D Graphics" window is still clearly shown.</li> </ul> |
| 2.   | A function of <i>x</i> to be discussed | <ul> <li>In "Graphics" window, enter an arbitrary function such as "f (x) = x<sup>2</sup>" in the input field.<br/>Then create an input box with caption "f (x) =", and link the box to f(x).<br/>Hide the graph of y = f(x).</li> </ul>                                                                                                    |

| Step | Objects to be<br>created                    | Actions                                                                                                    |  |
|------|---------------------------------------------|----------------------------------------------------------------------------------------------------|--|
| 2.   | A function of <i>x</i> to be discussed      | <ul> <li>In "3D Graphics" window, define a parametric function c (t) by inputting "c(t)=curve[t,0,f(t),t,-20,20]".</li> <li>In "3D Graphics" window, define a parametric function c (t) by inputting "c(t)=curve[t,0,f(t),t,-20,20]".</li> <li>Teachers and students can key in other functions in x for other curves.</li> </ul>                                                                                                    |  |
| 3.   | Strips under the<br>curve to<br>demonstrate | <ul> <li>In "Graphics" window, create two sliders (named <i>p</i> and <i>d</i>), with the interval settings as follows respectively:</li> <li>slider <i>p</i>:</li> <li>Interval</li> <li>slider <i>d</i>:</li> <li>In "3D Graphics" window, define two points <i>P</i> and <i>P</i> ' by inputting "P=c(p)" and "P'=c(p+d)" respectively.</li> <li>Define another four points <i>H</i>, <i>H</i> ', <i>V</i> and <i>V</i> ' by inputting "H=P-p*(1,0,0)", "H'=P'-(p+d)*(1,0,0)", "V=P-f(p)*(0,0,1)" and "V'=P'-f(p+d)*(0,0,1)" respectively.</li> <li>Create two polygons <i>PHH</i> '<i>P</i> ' and <i>PVV</i> '<i>P</i> ' and label them with two colours with the value of opacity being 100.</li> <li>In "Graphics" window, create two check boxes, labelled with "Rotation about x-axis" and "Rotation about y-axis". Link the polygon <i>PVV</i> '<i>P</i> ', the points <i>V</i> and <i>V</i> ' to "Rotation about y-axis".</li> </ul> |  |

| Step | Objects to be                                                         | Actions |                                                                                                    |
|------|-----------------------------------------------------------------------|---------|----------------------------------------------------------------------------------------------------|
|      | created                                                               |         |                                                                                                    |
| 4.   | The surface of<br>revolution of the<br>curve about <i>y</i> -<br>axis | •       | In "Graphics" window, create a slider $\alpha$ , as an angle with the interval settings as follow:                                                                                                    |
|      |                                                                       | •       | By using the "Rotate around Line" $i$ button, rotate the points <i>P</i> , <i>P</i> ' and the polygon <i>PHH</i> ' <i>P</i> ' around <i>y</i> -axis, with angle of rotation being $\alpha$ .<br>Trace the image of <i>P</i> and <i>P</i> '.          |
|      |                                                                       | •       | Create the surface of revolution by inputting<br>"Surface[t*cos( $\theta$ ), t*sin( $\theta$ ), f(t), t, -20,<br>10, $\theta$ , 0, $\alpha$ ]".<br>Colour it with a similar colour to <i>PHH</i> ' <i>P</i> ' with the value of<br>opacity being 25. |
|      |                                                                       | •       | Link all the objects created in this procedure to the checkbox "Rotation about <i>y</i> -axis".                                                                                                    |